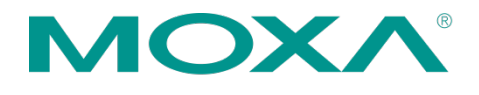

摩莎科技(上海)有限公司 201102上海市闵行区闵虹路166弄 中庚环球创意中心T3-3层 电話:+86-21-5258-9955 传真:+86-21-5258-5505 www.moxa.com.cn

# 返修件状态查询步骤

### 1 进入我的档案页面

- 登录官网首页 <u>www.moxa.com.cn</u>
- 右上角点选 "我的档案"。

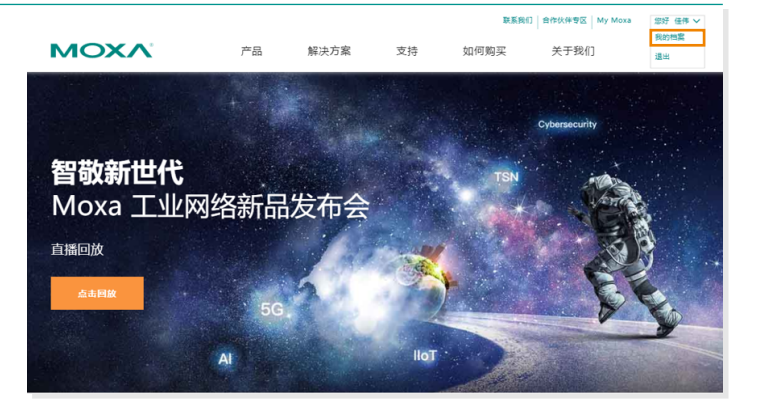

## 2 进入返修件进度查询页面

"支持"下拉选项点击"产品维修案件", 进入返修件进度查询页面。

|             |    |      |    | 联合的  | D HINKH TE My Moxa | 2037 1219 * |
|-------------|----|------|----|------|--------------------|-------------|
| MOXA        | 产品 | 解决方案 | 支持 | 如何购买 | 关于我们               | 9           |
| 支持 > 更新 已保存 |    |      |    |      |                    | ②个人信息       |
| 产品维修案件      |    |      |    |      |                    |             |
| 技术支持案件      |    |      |    |      |                    |             |
|             |    |      |    |      |                    |             |

MAC: 0090E8743129

#### 支持 查询 RMA case 3 技术支持案件 产品维修案件 + 创建 RMA 请求 → 输出全部 通过"时间周期"或者"RMA 编号" 时间周期 🔻 杳 • 结束日期 9月 • 2021 • 询 RMA case。 RMA/DOA 日間 ~ 产品、 通知 ~ CN21002983 2021年9月 DA-682A-C3 (Plus- SN: 10日 DP) V1.1.0 TAHKA1000532 □邮箱 ■品到达 发行日期 快递公司:顺本速送 MAC: 0000E875E5A1 CN21002236 2021年7月 DA-682A-C1/CCC 27日 V1.3.0 SN: TAHJE1025259 □邮箱

#### ② 个人信息 获得返修件的最新状态 Δ 支持 技术支持案件 产品维修案件 + 创建 RMA 请求 → 输出全部 如需获得返修件的最新状态,请于"通知" 过滤方式 时间周期 👻 栏位进行勾选。 総始日期 1月 ▼ 2019 ▼ 結束日期 11月 ▼ 2020 ▼ 状态 All RMA/DOA 日期 V 产品 V 标识符 状态 ~ 发齿信息 通知 ~ CN20004353 2020年11月 EDS-408A-MM-SC SN:TBZED1034195 产品已修复-已寄回给客 发展日期 10月 V.2.0.0 户 2020年11月16日 ☑ 郵箱 銀珍編号 SF1034986176283

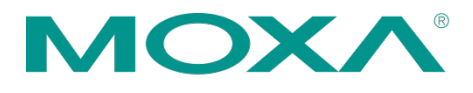

摩莎科技(上海)有限公司 201102上海市闵行区闵虹路166弄 中庚环球创意中心T3-3层 电話:+86-21-5258-9955 传真:+86-21-5258-5505 www.moxa.com.cn

### 5 下载维修报告

点击橙框处可下载维修报告

| 支持                                                   |                 |                          |                          |                    |                                |                                       |        |  |  |
|------------------------------------------------------|-----------------|--------------------------|--------------------------|--------------------|--------------------------------|---------------------------------------|--------|--|--|
| 技术支持案                                                | 件 产品维修          | 案件                       |                          |                    |                                | 十 创建 RMA 请求                           | ≟ 输出全部 |  |  |
| 过滤方式                                                 | 时间周期 🔻          |                          |                          |                    |                                |                                       |        |  |  |
| A2MAEHM 1月 ・ 2019 ・ MAREHM 11月 ・ 2020 ・ KC All ・ E2公 |                 |                          |                          |                    |                                |                                       |        |  |  |
| RMA/DOA<br>编号                                        | 日週 ~            | 产品 ~                     | 标识符                      | 状态 ~               | 发货信息                           |                                       | 通知 ~   |  |  |
| CN20004353                                           | 2020年11月<br>10日 | EDS-408A-MM-SC<br>V2.0.0 | SN: TBZED1034195<br>MAC: | 产品已修复 - 已寄回始春<br>户 | 发信日期<br>2020年11月16日<br>报告<br>止 | 調證编号<br>SF1034986176283<br>快递公司: 順本進运 | ✓ #598 |  |  |